# **GOAA Employee Parking Payment Portal**

#### Accessing the Portal

The payment portal can be accessed via the Authority's website at the following URL:

#### http://www.orlandoairports.net/gt/index.htm

Click on PAY MY NBC BILL in the Non-Based Crew (NBC) Members area or the PAY MY BILL in the Terminal Garage Employee Parking area to proceed to the Employee Parking Payment Portal.

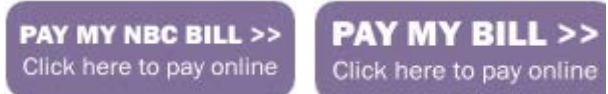

#### **Register Account**

To create a new user account, click on the New User? Register Here link.

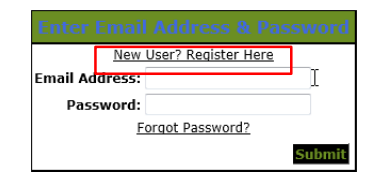

Fill out enrollment information. Fields marked with \* are required. All other fields are optional. Click on Create.

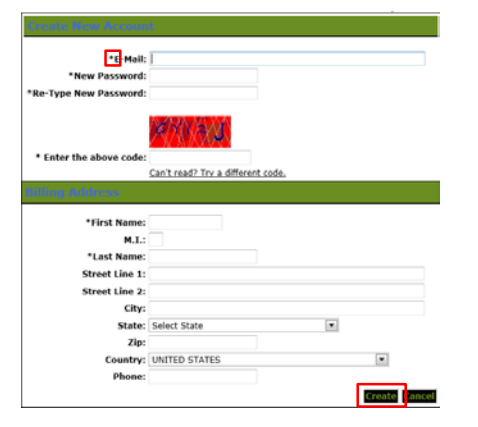

An enrollment verification message will appear. Click on Exit.

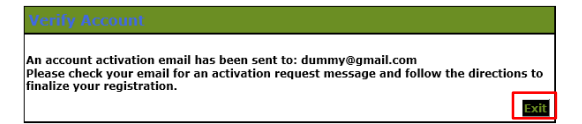

An "Enrollment Verification" email will be sent to your email address. Log into your email account and click on the link provided to complete your account registration.

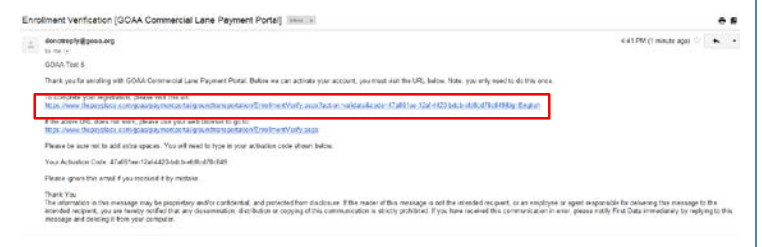

You will be redirected to the Verify Account screen. Click on Next to complete your registration.

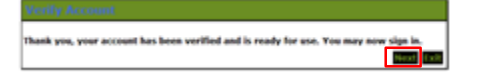

Your new account registration is completed.

### Logging In the First Time

Enter the email address and password that you registered. Click on Submit.

| New            | User? Register Here    |     |
|----------------|------------------------|-----|
| Email Address: | goaatestacct@gmail.com |     |
| Password:      | •••••                  |     |
| E              | orgot Password?        |     |
|                | Sub                    | nit |
|                |                        |     |

Choose a security question and enter an answer. This will assist you in the future in case you forget your password. Click on Save.

| ase enter your curren<br>estion. This answer wi | t password and make any desired changes to y<br>Il be required if you forget the password to you | our security<br>ur account. |  |
|-------------------------------------------------|--------------------------------------------------------------------------------------------------|-----------------------------|--|
| * Password:                                     |                                                                                                  |                             |  |
| * Question:                                     | What was your first pet's name?                                                                  |                             |  |
| * Answer:                                       |                                                                                                  |                             |  |
|                                                 |                                                                                                  | Save Cancel                 |  |

Your account has now successfully been set up.

### Forgot your Password?

Ple

To reset a forgotten password, click on the Forgot Password? link.

|                         | word   |
|-------------------------|--------|
| New User? Register Here |        |
| mail Address:           |        |
| Password:               |        |
| Forgot Password?        |        |
|                         | iubmit |
|                         |        |

Enter the email address that you registered. Click on Next.

| Reset a Forgotte                               | n Password                              |                              |
|------------------------------------------------|-----------------------------------------|------------------------------|
| Enter your email addre<br>change your password | ess and click Next. You will be sent an | email that will allow you to |
| Email Address                                  | goaatestacct@gmail.com                  |                              |
|                                                |                                         | Next Exit                    |

A forgot password message will appear. Click on Exit.

mail has been sent to the address: goaatestacct@gmail.com Please check your email and follow the directions.

A "Change Your Password" email will be sent to your email address. Log into your email account and click on the link provided to change your password.

Exit

| Cha | nge Your Password [GOAA Commercial Lane Payment Portal]                                                                                                    | •                     | * |  |  |
|-----|----------------------------------------------------------------------------------------------------|-----------------------|---|--|--|
| 4   | downeylyggen.org 510.1912 miles app                                                                                                    | •                     | • |  |  |
|     |                                                                                                    |                       |   |  |  |
|     | Dank you for using SOAK Consultabilitions Payment Postal This arread will allow you to change your pathward.                                                                                                    |                       |   |  |  |
|     | le charge your personal please wit the set.<br>The invest leage pleasance provide the full please transformer for particular interaction of personal and and a CARTER CARTER CARTER CONTRACT, and a CARTER CARTER CONTRACT, and a CARTER CARTER CARTER CONTRACT, and a CARTER CARTER CARTE                                                                                                    |                       |   |  |  |
| 1   | R Be allow URL does not work, preserver you was transient to grave<br>Histo American American American Exemption Company of the Company of Parameter and a static and exemption of a                                                                                                    |                       |   |  |  |
|     | Please be turn net to add some spaces. Yes will next to type in your writication cade shown below.                                                                                                    |                       |   |  |  |
|     | Tiss/ Wethcaton-Code: 174901ee-12a1-122-0dcb-et000570:089                                                                                                    |                       |   |  |  |
|     | Praze ignore this event if you received it by multitle                                                                                                    |                       |   |  |  |
|     | Data is the advances of the second register of the confidence of period of the devices of the second data is the second data is | ta tine<br>Nying to m | ł |  |  |

Enter and confirm your new password and enter the security question that you entered when logging in the first time. Click on Next.

| Email Addre      | ss goaatestacct@gmail.com             |   |
|------------------|---------------------------------------|---|
| *New Passwon     | d: •••••                              |   |
| Confirm Passwor  | d:                                    |   |
| Security Questio | n: In what city was your mother born? |   |
| * Answe          | r: Neverland                          | _ |

Your password has successfully been changed. Click on Next.

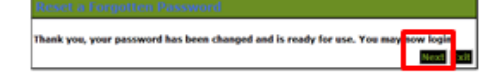

Log in using your new password.

#### Make a Payment

Enter your account # located at the top right corner of your bar code and your last name. Click on Submit.

|              | mation    |
|--------------|-----------|
| * Account #: | 12345     |
| * Last Name: | Lastname  |
|              | Submit    |
|              | Back Exit |

Choose your method of payment – you can pay by credit/debit card (VISA, MasterCard or Discover) or by electronic check. If paying by check, choose the account type (Personal or Business). Click on Next.

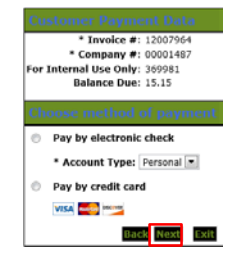

If paying by check, enter the required information indicated by \*. This includes the name on the bank account being used, bank account number and bank routing number.

To store this account information for future payments, click on the box in the Save Account section.

### Click on Next.

| "First Norve:                                                                                                    | 60.44                                                                                                    |                                                                                                    |                                                                                                    |
|----------------------------------------------------------------------------------------------------|----------------------------------------------------------------------------------------------------|----------------------------------------------------------------------------------------------------|----------------------------------------------------------------------------------------------------|
| M.L                                                                                                    |                                                                                                    |                                                                                                    |                                                                                                    |
| "Last Nome:                                                                                                    | THE2                                                                                                    |                                                                                                    |                                                                                                    |
| Street Line 1:                                                                                                    |                                                                                                    |                                                                                                    |                                                                                                    |
| Street Line 2:                                                                                                    |                                                                                                    |                                                                                                    |                                                                                                    |
| City                                                                                                    |                                                                                                    |                                                                                                    |                                                                                                    |
| State                                                                                                    | Select State                                                                                                    |                                                                                                    |                                                                                                    |
| Zlar                                                                                                    | T                                                                                                    |                                                                                                    |                                                                                                    |
| Country                                                                                                    | UNITED STATES                                                                                                    |                                                                                                    | (m)                                                                                                    |
| Phone                                                                                                    |                                                                                                    |                                                                                                    |                                                                                                    |
| *E-Mail:                                                                                                    | goostestacet2@gmail.com                                                                                                    |                                                                                                    |                                                                                                    |
| *Payment Amount:<br>New exercit off be debind in<br>bening day your payment off<br>received 4-20 M MT off be ex                                                                                                    | 15.15 USD<br>1 Is 7 days from the data scentific<br>in mended in the cast and before<br>anded on the cast cast backing d                                                                                                    | l. If your payment data;<br>Services day, Control ea<br>IV                                                                                                    | falle an a new<br>In pervents                                                                                                    |
| *Payment Amount:<br>The extract of the debited in<br>banking day may approved will<br>resched 4.50 MM MT will be an                                                                                                    | 15.15 UND<br>1 to 3 days from the data southly<br>in memory is the next as high<br>model on the next calif backing d                                                                                                    | l. If your provinces they<br>best of the Consolit for<br>17.                                                                                                    | falla en a nam<br>In Jacobarth                                                                                                    |
| *Payment Amount<br>*Payment of the deleted in<br>backing the one to reserve will<br>resched 6-00 70 107 will be on<br>*Rame On Account                                                                                                    | 15.15.USD<br>1.15.2 Mays from the data contribu-<br>in exceeded on the cost building of<br>model on the cost collification of<br>E                                                                                                    | k. If your poursent data<br>services days, Consent da<br>av                                                                                                    | Asila qar ya man<br>Ha peri Yarita                                                                                                    |
| *Payment Amount<br>The extent of the debted in<br>being on payment of the debted<br>testing of the testing<br>testing of the testing<br>*Rame On Accession<br>*Accession Reprint                                                                                                    | 13.13 UND<br>18.2 days from the data question<br>to paradopt in the east perform<br>model on the west will be be a performed<br>to the second second second second<br>to the second second second second<br>to the second second second second second<br>to the second second second second second second<br>to the second second second second second second second<br>to the second second second second second second second<br>to the second second secon                                                                                                    | I. If your payment data<br>serving day. Coverd or<br>the<br>Shada Josef                                                                                                    | falle en a nan<br>Ita par varita                                                                                                    |
| *Payment Antonn:<br>*Payment Antonn:<br>hering dro margonet with<br>hering dro margonet dro<br>served dro fill fill with an<br>*Name On Access<br>*Access Nambo<br>Re:Type Access Nambo                                                                                                    | 13.13 UND<br>to 3 data from the data careful<br>to second on the caref and particular<br>to consider on the caref and particular<br>to the second of the second of the second<br>to the second of the second of the second<br>to the second of the second of the second<br>to the second of the second of the second of the second<br>to the second of the second of the s                                                                                                    | L. If new provent data<br>tenting day. Consol de<br>tr.<br>Schela Tou?                                                                                                    | ក្សីព្រះព ន្ធនខេត<br>មិន ១៩ (កាមការី                                                                                                    |
| *Payment Amount<br>*Payment Amount<br>the entropy of the dated of<br>the entropy of the entropy of<br>the entropy of the entropy of<br>*Accesses Namboo<br>*Re-Type Accesses Namboo<br>*Re-Type Accesses Namboo<br>*Re-Type Accesses Namboo                                                                                                    | 13.13 USD<br>14.2 Given by the data specified<br>is another to the start scalario<br>model on the seat calif backgroup d<br>the<br>the<br>the<br>the<br>the<br>the<br>the<br>the                                                                                                    | A. If your processes data<br>proving day. Consolt or<br>the<br><u>Sharka That</u><br>athata That                                                                                                    | falle en annen<br>In pervonte                                                                                                    |
| *Payment Amount<br>*Payment Amount<br>the second of its dashed of<br>memory 6.00 MM MT of the en-<br>*Annee On Account<br>*Account Numbo<br>*Re-Type Account Numbo<br>*Secting Account Numbo<br>*Account Numbo                                                                                                    | 13.13 UND<br>19.2 Status<br>to a status<br>to a st                                                                                                    | L. P. crar. paperent deta<br>services dety. Connect de<br>fr.<br>Statis. That<br>ethads. That                                                                                                    | fyllyn yn en<br>Hyferrynydd                                                                                                    |
| *Paywent Amount:<br>The second of the delated in<br>the delated in the delated in<br>the delated of the delated<br>*Annee On Account<br>*Accesses Neembook<br>*Beating Namboo<br>*Accesses Type                                                                                                    | 13.13 UND<br>19.19 Under Neur Ver Anter startette<br>startette er Ver Anter startette<br>startette er Ver Anter and Excellence<br>startette<br>startettette<br>startette<br>startettettette<br>s                                                                                                    | L. P. coar paperiert deba<br>services dep. Connect de<br>fr.<br>Statis. That<br>sthats. That                                                                                                    | Asib er s sen<br>In perverte                                                                                                    |
| *Paynent Annon:<br>*Paynent all is defeed a<br>termination of the second of the second<br>*Annone On Account<br>*Account Number<br>*Account Number<br>*Account Number<br>*Account Number<br>*Account Number                                                                                                    | 13.13 UND<br>14.13 Single from the date dentified<br>market on the send with backgrid<br>15.15<br>15.15<br>15. | A. P rear parametri data<br>territorg day. Corrent de<br>re-<br>Statia Taul<br>athatia Tiat                                                                                                    | Asib en soun<br>te pervonte                                                                                                    |
| *Payment Anioust<br>The encoded of the detail of<br>the encoded of the detail of<br>the encoded of the detail<br>*Account number<br>*Account number<br>*Account Number<br>*Account Number<br>*Account | 15.13 UND<br>19.1 Bigs then the data constitu-<br>tion of the second second                                                                                                    | b. If your payment data<br>serving day. Consider<br>the<br>service of the service of the<br>service of the service of the<br>service of the service of the<br>service of the service of the service of the<br>service of the service of the service of the<br>service of the service of the service of the<br>service of the service of the service of the<br>service of the service of the service of the service of the<br>service of the service of the service of the service of the service of the<br>service of the service of the service of the service of the service of the<br>service of the service of the service of th | fath on a new to be an interest to an interest to be an interest to be an interest t |

If paying by credit/debit card, enter the required information indicated by \*. This includes the name on the credit card, the card number and card expiration date.

To store this account information for future payments, click on the box in the Save Account section.

Click on Next.

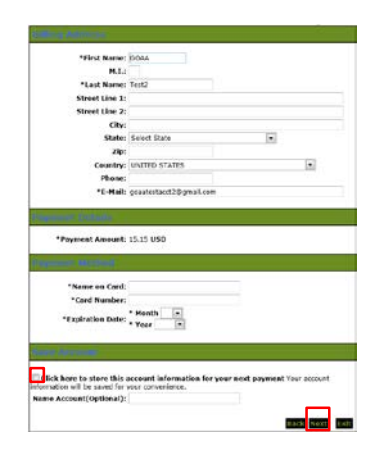

Review your payment information and click on Pay Now to make the payment.

| second react                                         | #982                                                                                                    |
|------------------------------------------------------|----------------------------------------------------------------------------------------------------|
| OCMA TINE                                            |                                                                                                    |
| goasteinarre                                         | 8-pmail rom                                                                                                    |
|                                                      | Text In control of                                                                                                    |
|                                                      |                                                                                                    |
| Bueiness Che<br>Checking<br>x7254<br>053107513       | Ø.,                                                                                                    |
|                                                      |                                                                                                    |
|                                                      | Amount: 15.15.050                                                                                                    |
| 0                                                    | Tetal: 15.15.050                                                                                                    |
|                                                      |                                                                                                    |
|                                                      |                                                                                                    |
|                                                      | Ning Account: disks if                                                                                                    |
| By clidere<br>transfer o<br>or your te<br>funds tran | (RD: NOW, I willion two payment to be processed as an attribute funda-<br>earth descet from my account. If the payment is industried separat, I authorite you<br>wide provider to collect the payment and my states instam tem he by electronic<br>desc) or device) down from an account. |
| 2' this part<br>corporate<br>Rules, Ta               | ment to fram a corporate occured. I make these authorizations as an authorized<br>representative and agree that the onitiv will be bound by the hutchis Operating<br>and without authorizing, disk EVET.                                                                                  |

Your payment has been submitted. You can print your receipt by clicking on the Printable Receipt link. You can make another payment by clicking on the Pay Now link.

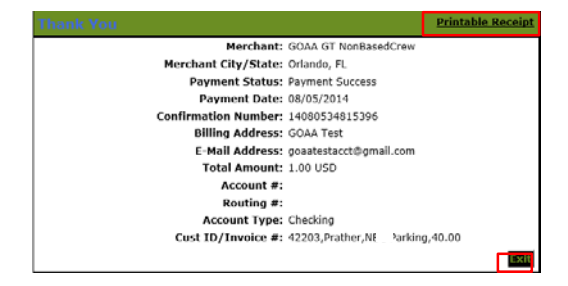

### Schedule a Recurring Payment

You can schedule a recurring payment so that you do not have to log in to pay your parking once a month.

On the Payment Information screen, check the "Make this a recurring payment" box.

| Recurring Payment             |           |      |
|-------------------------------|-----------|------|
| Make this a recurring payment |           |      |
|                               |           | _    |
|                               | Back Next | Exit |

Enter a Start Payment and Stop Payments Date. Choose Repeat Every = Monthly. Choose Day 1 = 25 to ensure that your payment is processed before the end of the month.

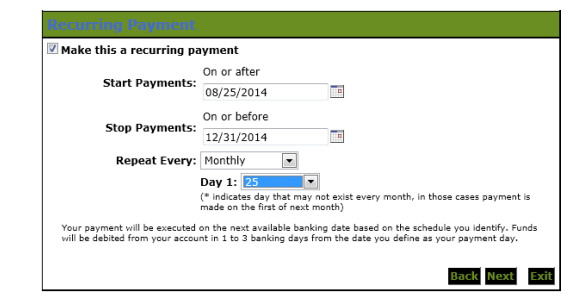

You can disable or delete your scheduled payments by clicking on the Scheduled Payments link.

Scheduled Payments | Payment History | Enrollment Settings

## Payment History

You can view your payments or cancel a payment by clicking on the Payment History link from any page.

Payment History Enrollment Settings

Payment history page is shown below.

To review a payment receipt, click on the Confirmation # link. This will launch a copy of the receipt.

|   |                |                 | nge <mark>:</mark> | u2/01/2014 | - Today    | •                                   |        |
|---|----------------|-----------------|--------------------|------------|------------|-------------------------------------|--------|
|   | Confirmation # | Status          | Account            | Amount     | Date 🚽     | Paid To                             |        |
| l | 14080534811569 | Payment Success | *Check 7354        | 1.00 USD   | 08/05/2014 | GOAA Commercial Lane Payment Portal | Cancel |